## WEB予約のご利用案内

(ダブリュー・ゼロ・ゼロ・ニ・イチ・イチ)

W00211@atlink.ip

このアドレスを受信許可設定してください。

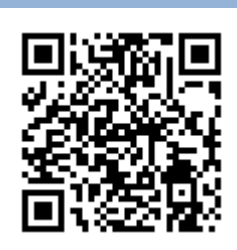

予約確認・変更・

予約をする

アドレス

指定受信設定

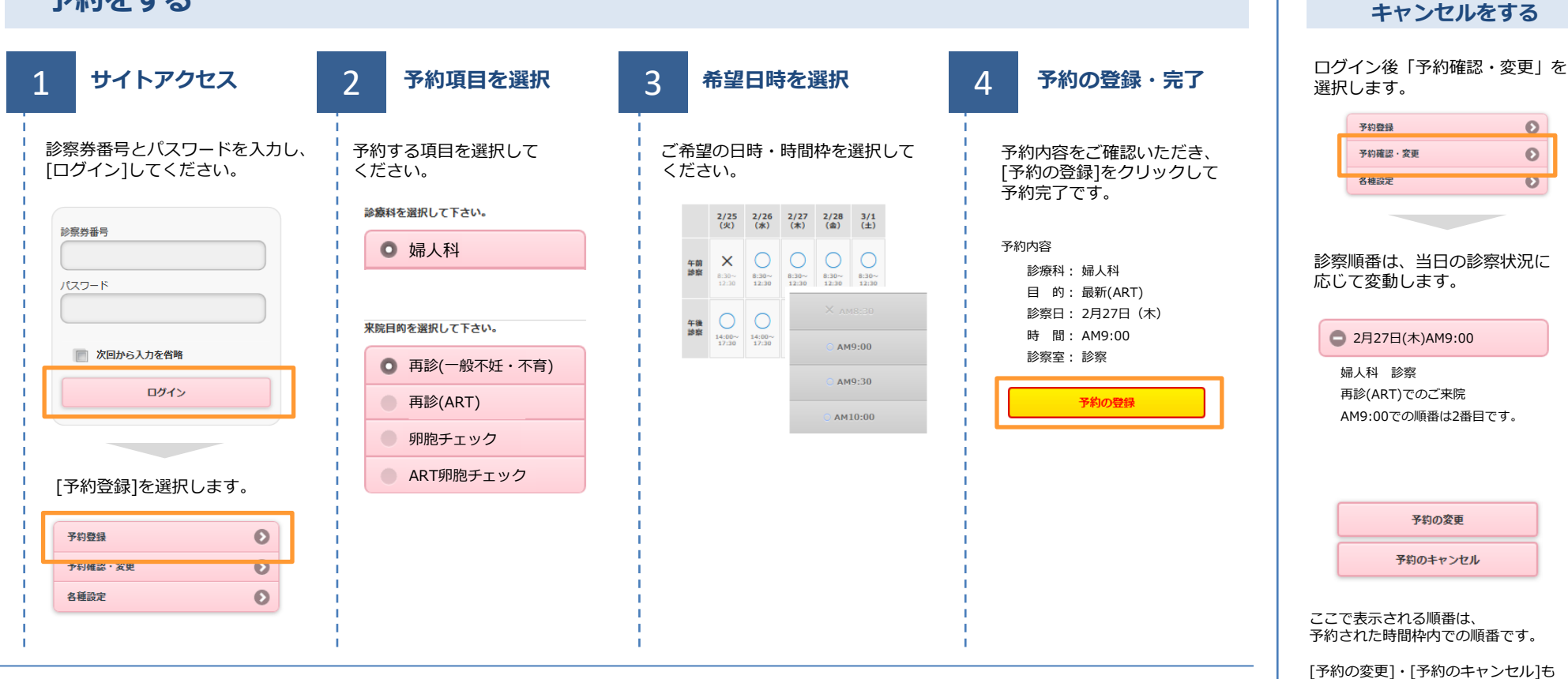

http://wclc.jp/wcf-reproduction/

http://a.atlink.jp/wcf-reproduction/

携帯・スマホ

パソコン

URL

※お手元に診察券をご用意の上、ご利用登録をお願いいたします。

ウィメンズクリニックふじみ野

この画面から行うことができます。